## <u>מדריך לדקל מכרז:</u>

## <u>כניסה למכרז פומבי:</u>

על מנת להשתתף במכרז פומבי- תחילה יש לבצע רישום:

- יש להיכנס לאתר "דקל מכרז"- <u>https://bids.dekel.co.il</u>
  - ללחוץ על מקש "כניסה" מצד שמאל למעלה

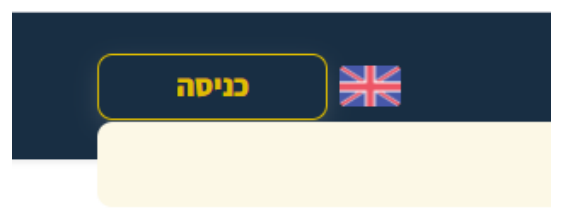

• יפתח לנו חלון עם התחברות- יש ללחוץ על הרשמה:

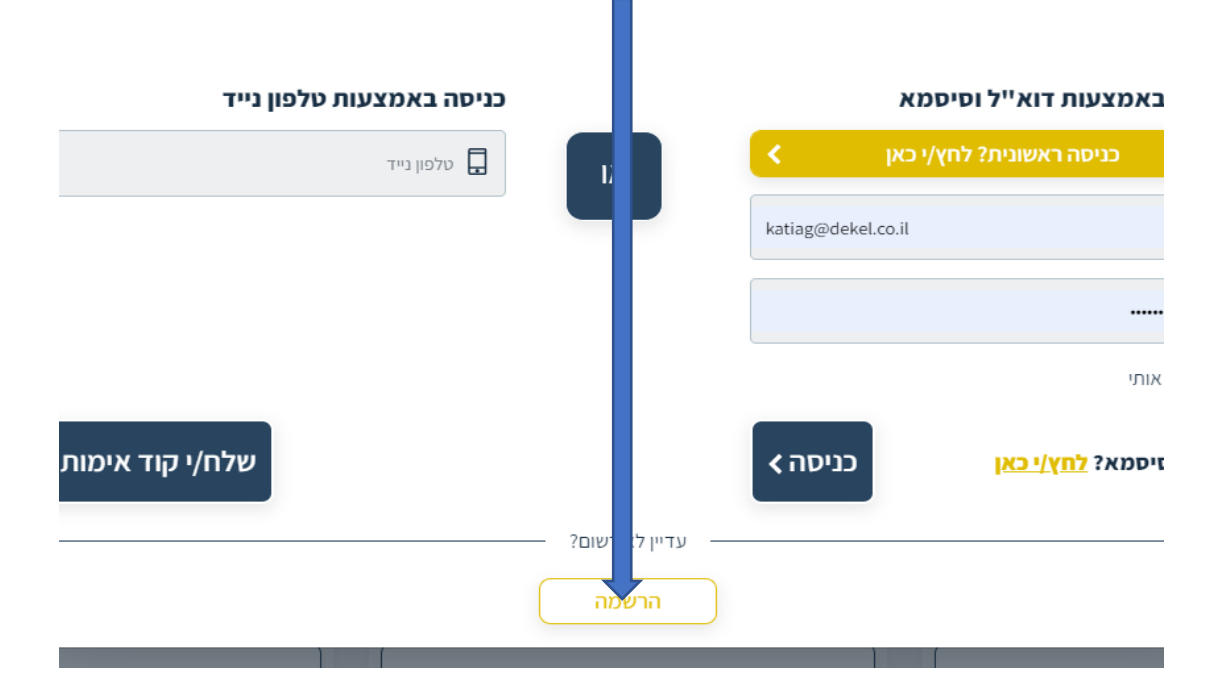

<u>לאחר ההרשמה- יש ללחוץ על "צפייה במכרז" – במכרז הרלוונטי, לאחר מכן על "השתתף"</u>
<u>ולהתקדם במכרז.</u>

|              | <u>שאלות הבהרה:</u> |
|--------------|---------------------|
| שאלות הבהרה  | פרטי המכרז          |
| מסמכים לעיון | תחום: אחר ⊒:        |

הגשת השאלות:

ניתן לעלות כל שאלה בנפרד, או להוסיף קובץ שאלות, בנוסף תמיד יהיה ניתן לראות את ההיסטוריה של השאלות שהועלו:

| שאלות הבהרה      | פרטי המכרז                                    |
|------------------|-----------------------------------------------|
| הסבר שאלות הבהרה | * כוכבית מייצגת שדה חובה<br><b>שאל/י שאלה</b> |
| מס' עמוד         | מסמך/נספח אליו מתייחסת ההבהרה פרק וסעיף 🗙     |
|                  | נוסח השאלה                                    |
| הסרת קובץ        | קובץ<br>בחירת קובץ לא נבחר קובץ               |
|                  | הוספת שאלה נוספת                              |

## שאלות הבהרה שכבר שלחת למפרסם

| תאריך ושעה | קובץ | נוסח השאלה | מס' עמוד | פרק וסעיף | מסמך/נספח אליו מתייחסת ההבהרה |
|------------|------|------------|----------|-----------|-------------------------------|
|------------|------|------------|----------|-----------|-------------------------------|

## <u>הגשת קבצים במערכת:</u>

מסמכים לעיון

במכרז שצורפו אליו קבצי חובה- יש להדפיס אותם, למלא ולסרוק ולשמור במחשב, קבצים אלו יופיעו בפרטי ההליך- מצד שמאל של העמוד:

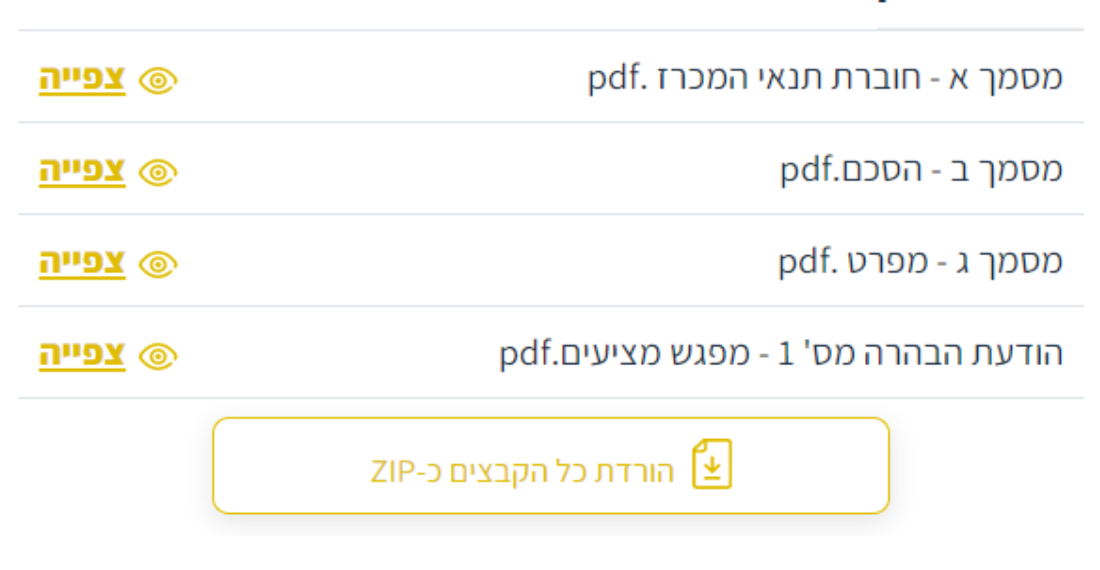

\*\*\* בלחיצה על צפייה הקובץ יירד למחשב- ויישמר בתיקיה הייעודית, לרוב תיקיית הורדות

לאחר ששמרנו את הקובץ הרצוי, יש לעבור ללשונית "הגשת ההליך" ולטעון את הקובץ:

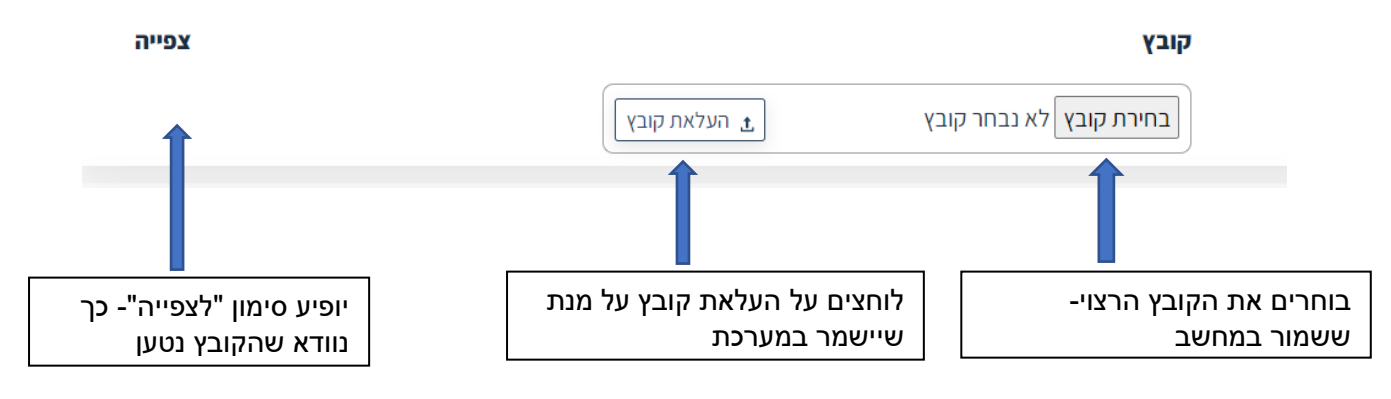

לאחר שטענו את כל הקבצים, ומילאנו את המחירים (במידה ונדרש)- יש ללחוץ על "הגש הצעה", יתקבל אישור במייל עבור ההגשה- אותו רצוי להדפיס.